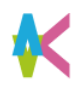

ログイン

## ■こちらのURLもしくはQR コードを読み取ってログインしましょう。 Scan this URL or QR code to log in .

URL https://uc-student.jp/kyutech/

■自分の九工大IDとパスワードを入力して 「Login」を押します。

Enter your「九工大ID」 and password and press "Login".

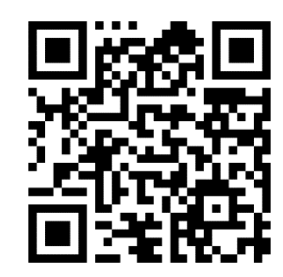

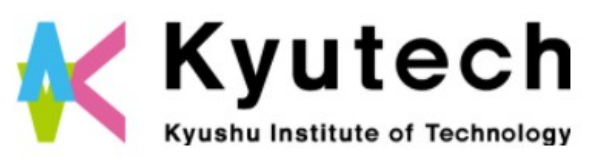

ログインサービス: キャリタスUC ユーザ名 九工大ID パスワード パスワード ・ パスワード ・ パスワード ・ お回りの方はごちら ・ お回りの方はごちら ・ お回りの方はごちら ・ お回りの方はごちら ・ お回りの方はごちら ・ オーレーン ・ プログーンを記憶しません。 ・ しogin

学校向け求人豪クラ

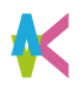

# 学内企業説明会

■「キャリタスUC」のTOPページより 「学校からのお知らせ」をクリック。

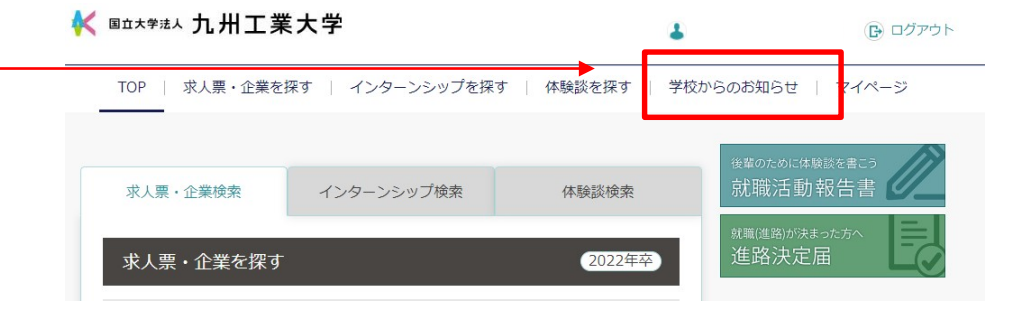

■「学内企業説明会」をクリック。

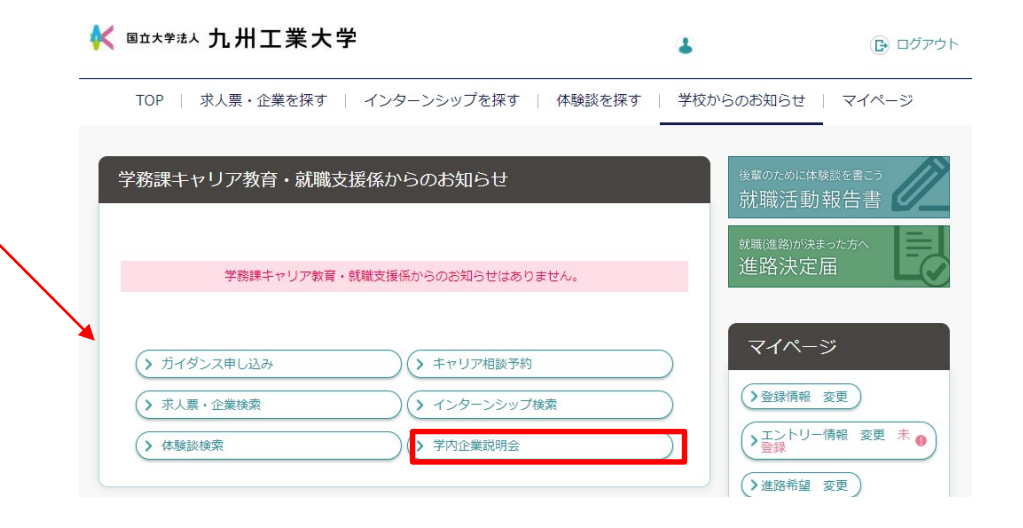

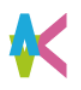

# 学内企業説明会

- ■学内企業説明会のイベントー覧が表示 されます。 該当の学内企業説明会の「参加企業 一覧」をクリック。
- ■「参加企業一覧」をクリックすると、企業 説明会に参加する企業情報をみることがで きます。 または、タイトルをクリックすることで開催日 ごとの参加企業を確認できます。

#### ■「さらに条件を絞り込む」をクリックすると 条件を選択して絞り込むことができます。

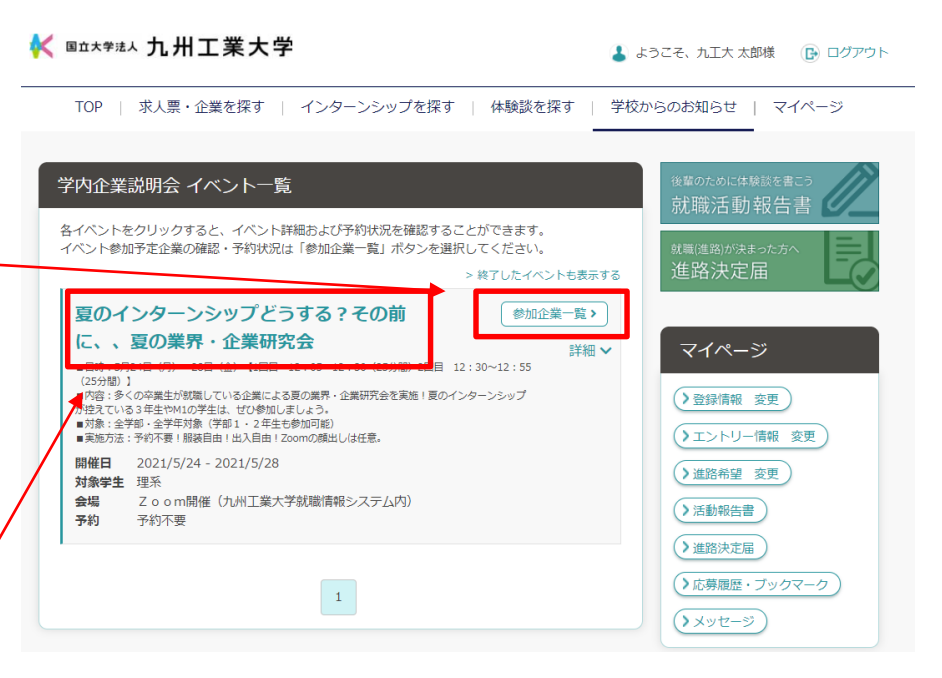

# 学内企業説明会

■一覧に掲載されている企業名をクリック すると、企業の詳細画面に移動します。 「視聴する」をクリックするとzoomや teamsなどオンラインシステムが開きます。

■説明会に参加する場合は、 オンラインシステムの表示名やビデオの オン・オフなど、その説明会の注意事項 に従ってください。

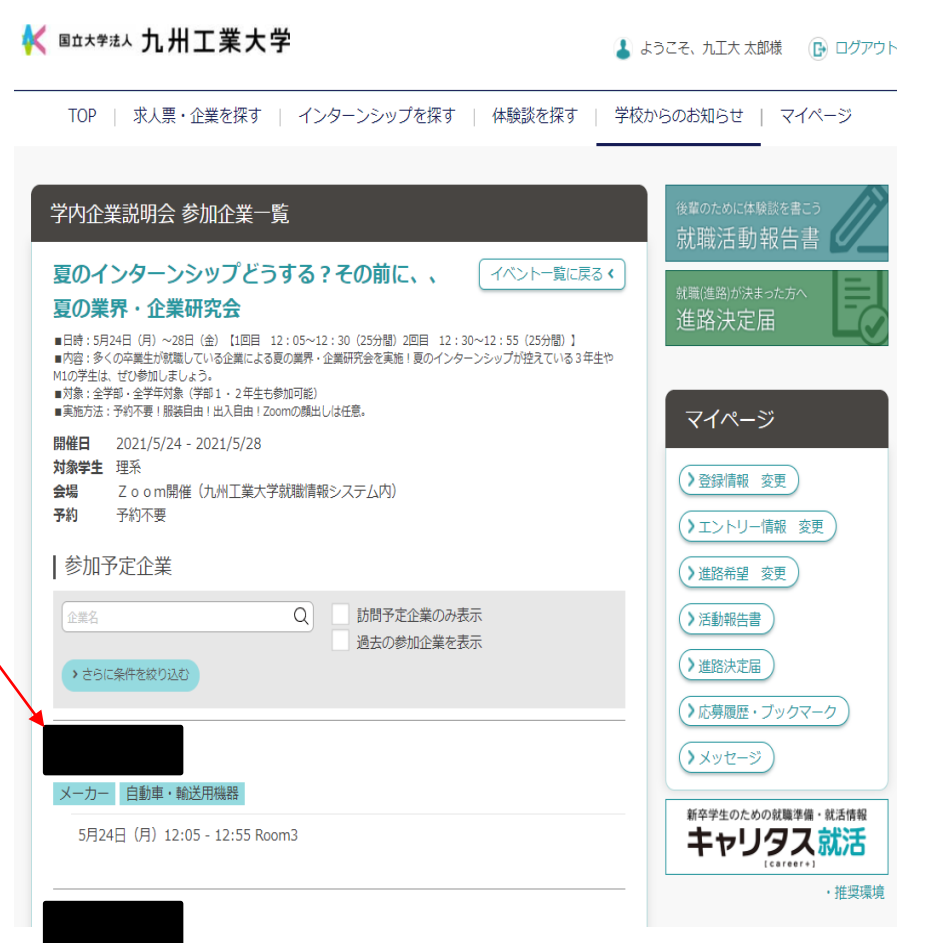